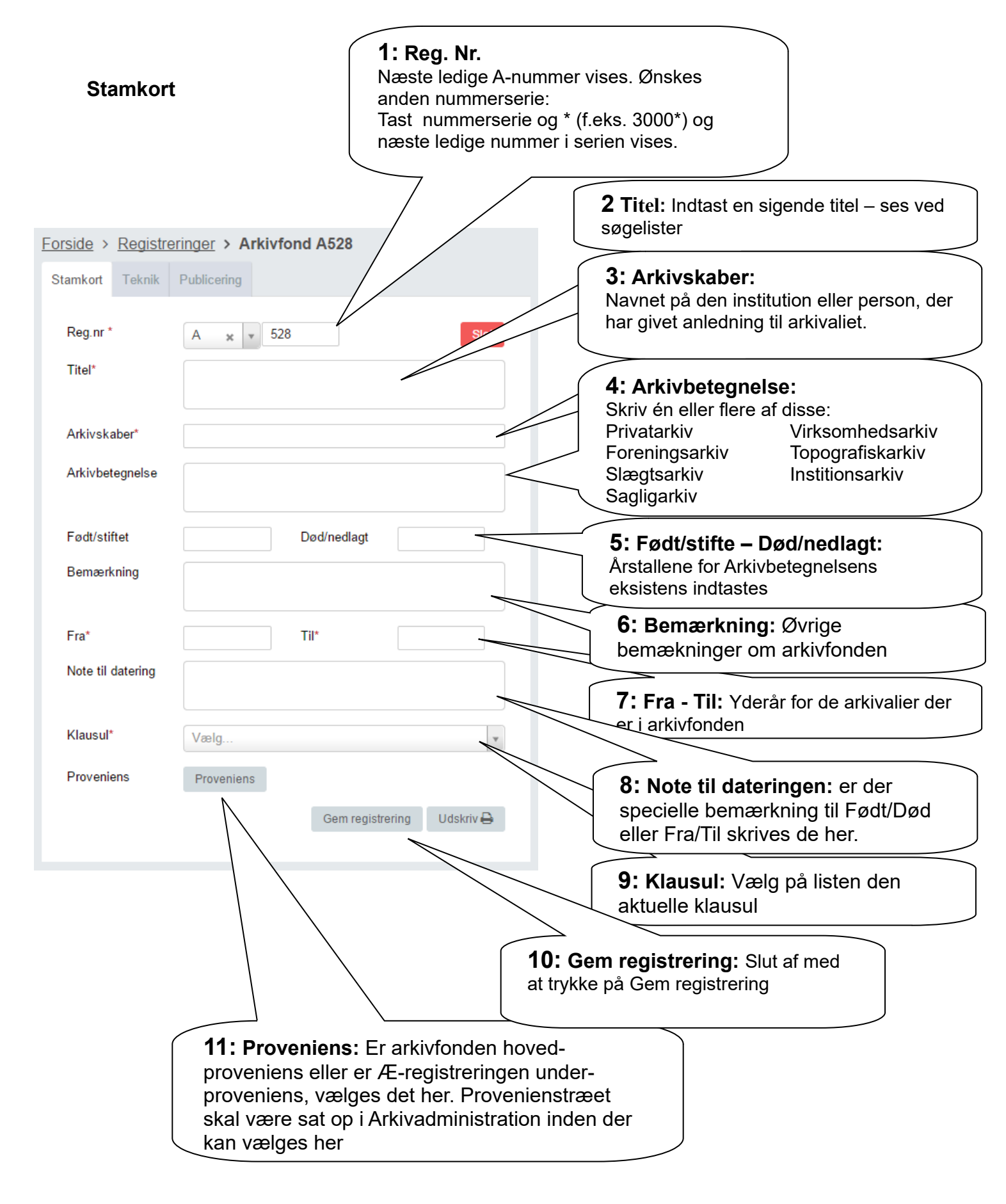

## Arkivfond

## Teknik

| Stamkort Tekr      | nik Pub       | licering |           |                     |                          | <b>1: Særnummer:</b><br>Springes over – bruges pt. Ikke i arkivet                     |
|--------------------|---------------|----------|-----------|---------------------|--------------------------|---------------------------------------------------------------------------------------|
| Særnummer          |               |          |           |                     |                          | <b>2: Placering:</b> Vælg placeringen fra listen                                      |
| Placering<br>I alt | Vælg.<br>Bind | Æsker    | Læg<br>0  | Styk<br>0           |                          | <b>3: I alt:</b><br>Sammentælling der opdateres af<br>systemet                        |
| Pakket             | Bind          | Æsker    | Læg       |                     |                          | <b>4: Pakket:</b><br>Indtast de relevante tal for hvad der er<br>pakket – se herunder |
| Hyldemeter         |               |          |           |                     |                          | <b>5: Hyldemeter:</b> Indtast antal hyldemeter i meter                                |
|                    | Vælg          | Gem reg  | istrering | Udskriv 🖨           |                          | <b>6: Vælg sted:</b> vælg gade, sogn eller plot stedet ind påkortet.                  |
|                    |               |          |           | <b>10:</b><br>at tr | <b>Gem re</b> gykke på G | gistrering: Slut af med<br>Gem registrering                                           |

Forklaring til Pakket -

Bind:indbundne protokoller, bøger m.m. der er samlet som i en bogÆsker:antallet af hele arkiv æsker som A-fonden er gemt i.

Læg: antallet af omslag der er i A-fonden uden for antallet af bind og æsker. Fylder A-fonden ikke et bind eller en hel kasse, pakkes den ofte i et samlende læg eller flere – skriv så antallet af dem.